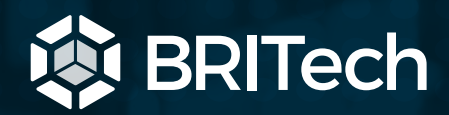

# Guia de atualização posts blog

## 1. login

acesse: https://britech.global/wp-login.php

**insira seu login e senha** (caso não possuir, solicite a um dos administradores do portal)

#### 2. adicionar novo post

**no menu esquerdo** do painel administrativo, selecione a opção <u>posts</u> → <u>adicionar novo</u>

feito isso, você cairá na página de composição de novas publicações. aqui, temos que cumprir uma checklist de itens para que o post esteja dentro de nossos padrões de publicação. veremos todos a seguir.

# Posts Todos os posts Mídia Adicionar novo Categorias Tags

#### antes de mais nada

**na parte superior direita**, clique em um botão disponível chamado <u>opções de tela</u>, aqui vemos as caixas que estão habilitadas para sua edição. é importante habilitar as caixas <u>resumo</u> e <u>autor</u>. feito isso, vamos a postagem.

| Caixas                                                                                                    |                  |
|----------------------------------------------------------------------------------------------------|------------------|
| 🖌 Idiomas 🖌 Formato 🖌 Categorias 🖌 Tags 🖌 Imagem destacada 🖌 Yoast SEO 🖌 Resumo 🗌 Enviar trackbacks 🗋 Campos personalizados | Discussão Slug   |
| ✓ Autor                                                                                                    |                  |
| Layout                                                                                                    |                  |
| 1 coluna 🖲 2 colunas                                                                                                    |                  |
| Configurações adicionais                                                                                                    |                  |
| 🖌 Ativar o editor tela-cheia e a funcionalidade escrita sem distrações.                                                     |                  |
| Adicionar novo post                                                                                                    | Opções de tela 🔺 |

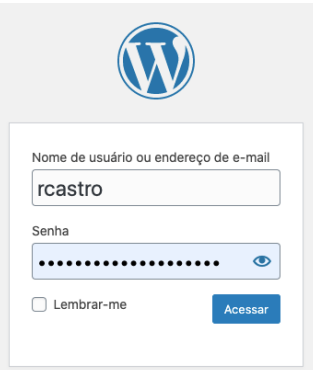

#### a) insira um título

Adicionar novo post

Adicionar título

#### b) escolha a categoria da publicação

| Categorias                                                                  |             |
|-----------------------------------------------------------------------------|-------------|
| Todas as categorias                                                         | Mais usadas |
| <ul> <li>Blog</li> <li>BRITech</li> <li>Mercado</li> <li>Produto</li> </ul> |             |
| + Adicionar nova cate                                                       | egoria      |

#### c) insira o resumo do post

| Resumo                                                                                                    |           |
|----------------------------------------------------------------------------------------------------|-----------|
| Geralmente o primeiro parágrafo do texto. Esse é o texto que irá ficar na chamada do post.                                                                          |           |
| Resumos são pequenas descrições opcionais do conteúdo do seu post feitas manualmente, que podem ser usadas em seu tema. <u>Aprenda mais sob</u><br>resumos manuais. | <u>re</u> |

#### d) defina a imagem destacada

essa é a **principal imagem do post** pois aparecerá como thumbnail da notícia no blog (home do blog) e também como imagem de background no topo da postagem.

| Imagem destacada                                                                                                    | Solte arquivos aqui para enviar<br><sup>ou</sup> |
|----------------------------------------------------------------------------------------------------|--------------------------------------------------|
|                                                                                                    | Selecionar arquivos                              |
| recomendamos que essa imagem tenha<br>1200px de largura para manter a relação<br>qualidade vs peso (influenciando no | Tamanho máximo de upload de arquivo: 128 MB.     |
| tempo de carregamento)                                                                                               |                                                  |

#### e) defina o autor

em qualquer nova postagem, o padrão é de autor automático é justamente o usuário que está fazendo a postagem. porém, se você estiver fazendo a postagem para outra pessoa, nesse campo você pode altera-la. lembrando que o usuário já deve estar cadastrado na área administrativa.

| Autor                   |   |  |
|-------------------------|---|--|
| Vitor Zanirato (Vzanit) | ~ |  |

#### f) insira o conteúdo

na hora de inserir o conteúdo, existem várias possibilidades de formatação.

- 01) texto (parágrafos)
- 02) título 2 (para títulos dentro do conteúdo)
- 03) título 3 (para subtítulos dentro do conteúdo)
- 04) lista ordenada (listas com números)
- 05) lista não-ordenada (listas com bullets)
- 06) adicionar mídia (para adicionar imagens no conteúdo)
- 07) adicionar link

| 97 Adicionar mídia                                                                                                    | Visual | Texto |
|----------------------------------------------------------------------------------------------------|--------|-------|
|                                                                                                    |        | ×     |
| <ul> <li>Exemplo de subtítulo</li> <li>Exemplo de parágrafo: lorem ipsum dolor sit amet, consectetur adipiscing elit, sed do eiusmod tempor incididunt ut labore et dolore magna aliqua. Ut enim ad minim veniam, quis nostrud exercitation ullamco laboris nisi ut aliquip.</li> <li>item lista 1</li> <li>item lista 2</li> </ul> |        |       |
| Exemplo de intertítulo                                                                                                    |        |       |

#### f) salvar como rascunho e publicar

para ver uma prévia de sua publicação, você poderá <u>salvar como</u> <u>rascunho</u> e terá a opção de acessa-la sem ter publicado. caso estiver tudo ok, pode clicar no botão <u>publicar</u>

Caso queira editar um post, basta entrar no <u>menu lateral</u>  $\rightarrow$  <u>posts</u>  $\rightarrow$  <u>todos os posts</u>. O processo de edição é similar ao citado, porém você só poderá editar um conteúdo próprio caso for **Autor**. Apenas **Editores** conseguem editar conteúdos de outros users.

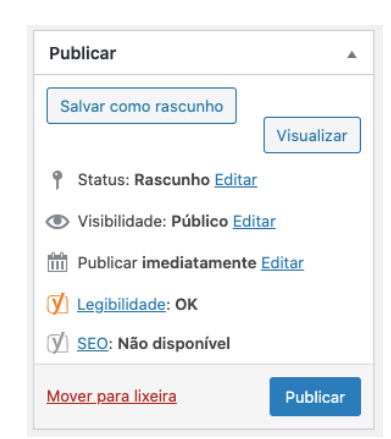

### 3. visualizando a composição

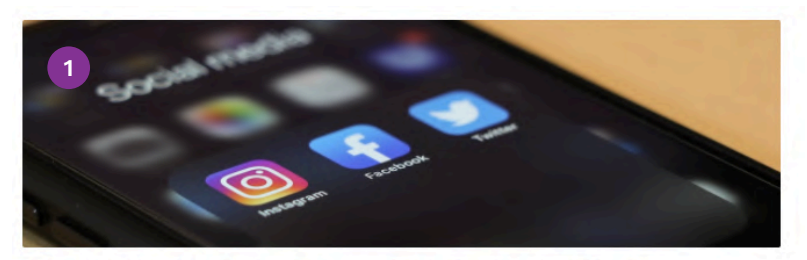

A importância das redes sociais para o gestor de investimentos

Mídia social é muito conhecida por ser uma envolvente e eficiente ferramenta de marketing. Canais como Facebook, LinkedIn, Twitter e Instagram rapidamente se tornaram um link direto para as empresas atingirem seu público-alvo e se tornou o meio preferido de comunicação de muitas empresas.

Veja mais →

#### Visão Blog Home

01) imagem destacada (item d)
02) título (item a)
03) data da publicação
04) autor (item e)
05) resumo do post (item c)

#### Visão Publicação

- 01) imagem destacada (item d)
- 02) título (item a)
- 03) data da publicação
- 04) autor (item e)
- 05) bloco de conteúdo (item f)

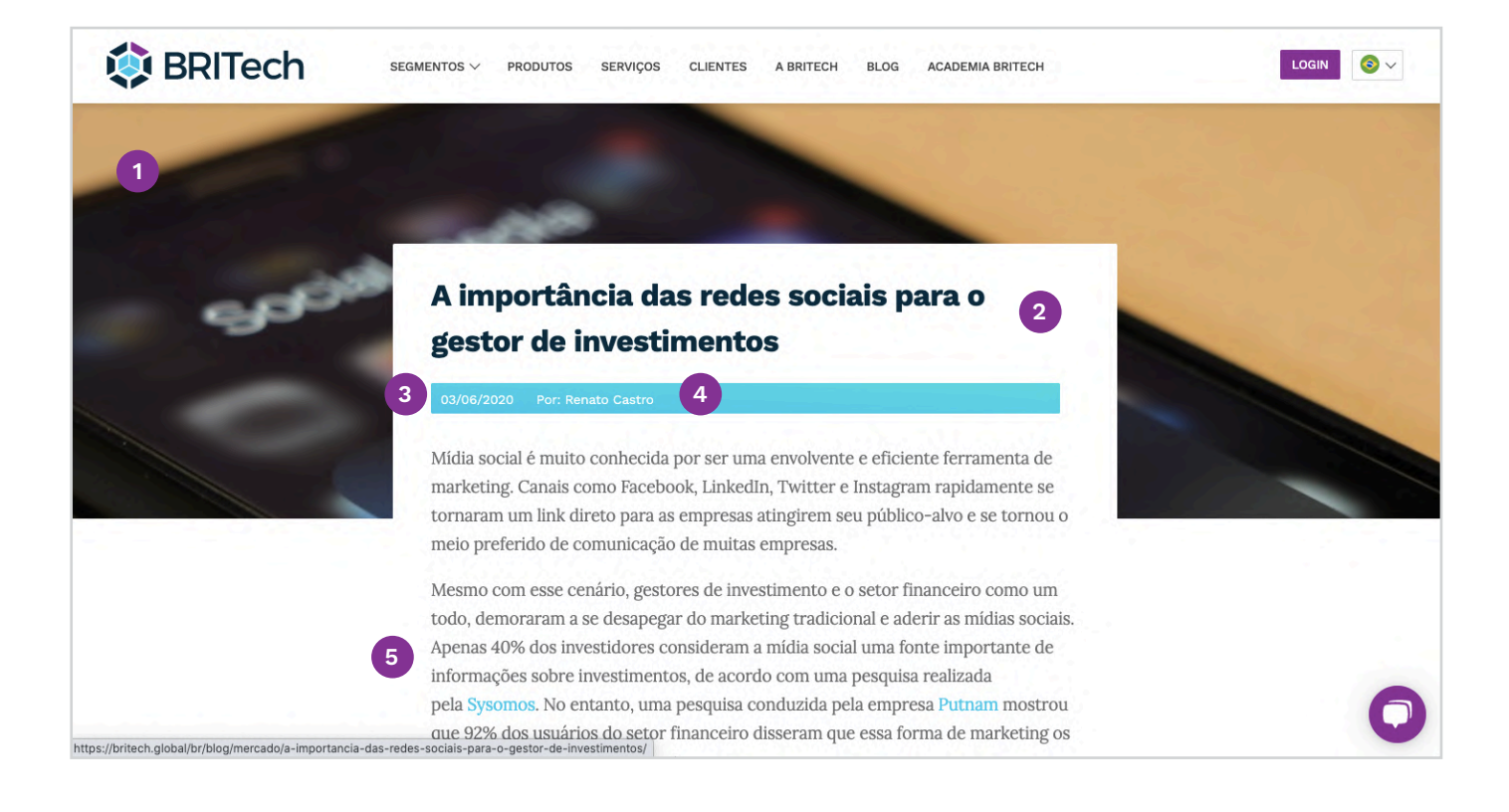

#### Sobre o autor:

#### 📕 Luiz Gasparelo

Chief Product Officer para o mercado brasileiro da BRITech. Possui mais de 20 anos de experiência no mercado financeiro brasileiro.

#### **Sobre o Autor**

01 ) nome do autor com link para linkedin 02) mini cv

#### 4. editar ou adicionar um autor

Para adicionar ou editar um autor você precisa ter acesso administrativo ou solicitar a alguém que tenha. É recomendado que os autores sejam inseridos com o cargo de <u>autor</u> (para colaboradores) ou <u>editor</u> (para quem puder editar outros posts no blog).

No menu lateral direito, acesse <u>usuários</u> → <u>adicionar novo</u> (caso for novo, ou visualizar todos caso queira editar algum existente)

Lá, você deverá preencher os seguintes dados: **nome**, **sobrenome**, **email e site**. No campo site, deverá ser preenchido o link para o LinkedIn do profissional, isso que levará ao link automatico na parte de <u>sobre</u> <u>o autor</u> na publicação.

Além disso, após criado o usuário, clique em todos os usuários, e acesse novamente o usuário criado. Assim você poderá inserir o mini-cv na parte de <u>informações</u> <u>biográficas</u> (língua PT-BR).

| 📥 Usuários    | Todos os usuários |
|---------------|-------------------|
| 差 Ferramentas | Adicionar novo    |
| Configurações | Seu perfil        |

| Adicionar | novo | usuário |
|-----------|------|---------|
|           |      |         |

| Nome de usuário (obrigatório)        |                                                                     |
|--------------------------------------|---------------------------------------------------------------------|
| E-mail (obrigatório)                 |                                                                     |
| Nome                                 |                                                                     |
| Sobrenome                            |                                                                     |
| Site                                 |                                                                     |
| Senha                                | Mostrar senha                                                       |
| Enviar notificação para o<br>usuário | Enviar para o novo usuário um e-mail com informações sobre a conta. |
| Função                               | Autor                                                               |
| Adicionar novo usuário               |                                                                     |

| Informações biográficas | Português                                                                                                    |  |
|-------------------------|----------------------------------------------------------------------------------------------------|--|
|                         | Fundador e CEO da BRITech, tem mais de 20 anos de experiência e é uma autoridade no setor de tecnologia brasileiro. |  |
|                         | English                                                                                                    |  |

#### britech.global